## วิธีการลงทะเบียน และการใช้งานใช้งานระบบรับสมัครกิจกรรมออนไลน์ กิจกรรม สัปดาห์วิทยาศาสตร์แห่งชาติ

1. เข้าสู่หน้าเว็บไซต์ลงทะเบียนโดยพิมพ์ url : <u>www.scisoc.or.th/sciweek</u> แล้วกดลงทะเบียน

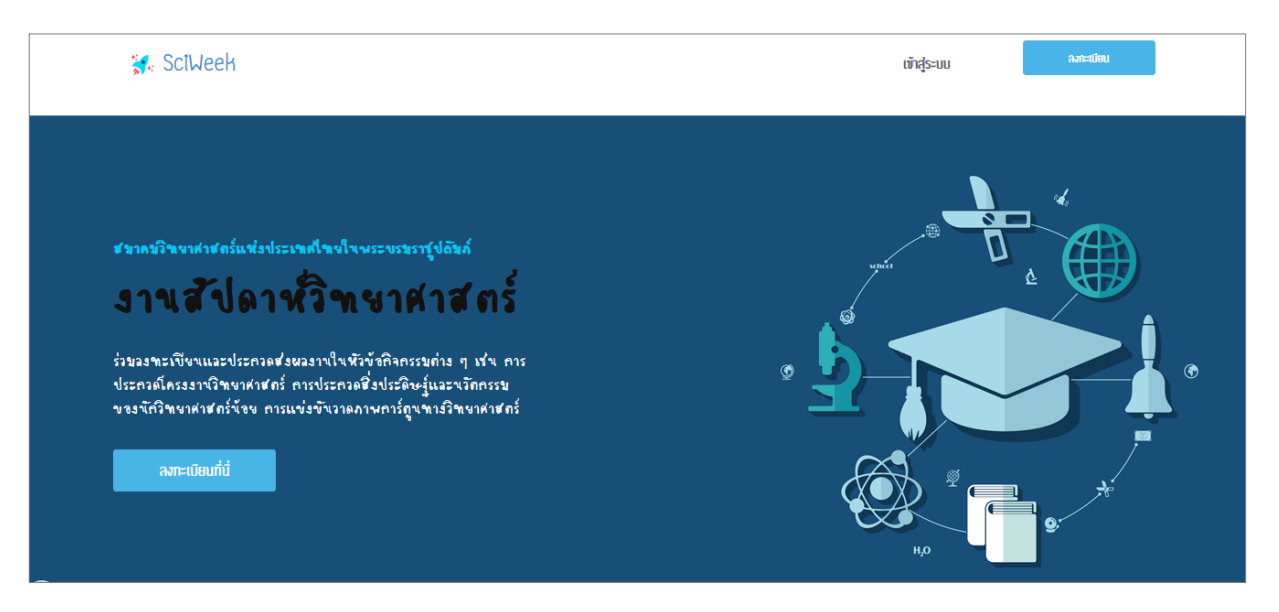

รูปที่ 1 : หน้าจอหลักระบบรับสมัครและลงทะเบียนกิจกรรม

2.กรอกข้อมูลส่วนตัวและข้อมูลโรงเรียนให้ครบทุกช่อง แล้วกดปุ่มลงทะเบียน (กรุณาจำรหัสผ่านเพื่อ เข้าสู่ระบบสมัครกิจกรรม หรือตรวจสอบ แก้ไขข้อมูล ครั้งต่อไป)

<u>หมายเหตุ</u> ข้อมูลทุกช่องมีความสำคัญต่อการใช้งานระบบ กรุณากรอกข้อมูลที่เป็นความจริง

| 🐩 Sciweek                                                                 | ເຫັງຊູ່Sະບບ ອາກະເນີຍນ                                           |
|---------------------------------------------------------------------------|-----------------------------------------------------------------|
| ข้อมูลส่วนตัว                                                             | ข้อมูลโรงเรียน                                                  |
| เลขที่บัครประชาชน"                                                        | จังทวัด*                                                        |
|                                                                           | เลือก                                                           |
| รศัสด่าน"                                                                 | สังกัด*                                                         |
|                                                                           | -เลือก •                                                        |
| รหัสผ่านต้องยาวไม่น้อยกว่า 5 ตัวอักษร ต้องเป็นภาษาอังกฤษและตัวเลขเท่านั้น | ชื่อโรงเรียน"                                                   |
| ยืนยันรหัสผ่าน*                                                           | เลือก                                                           |
|                                                                           | กรุณาเลือกจึงหวัดและสังกัดก่อน, หากไม่นบโรงเรียนโปรดติดต่อศูนย์ |
| กรุณาจำรหัสผ่านของท่านเมื่อการตรวจสอบแก้ไขข้อมูลในครั้งต่อไป              | ลงกะเบียน                                                       |
| คำนำหน้า"                                                                 |                                                                 |

รูปที่ 2:หน้าจอลงทะเบียน

<u>หมายเหตุ</u> เมื่อลงทะเบียนเรียบร้อยระบบจะส่งรหัสผ่านให้ทางอีเมล์ที่ให้ไว้ตอนลงทะเบียน

 การเข้าสู่ระบบสมัครกิจกรรม หรือตรวจสอบ แกไขข้อมูล กรอกเลขที่บัตรประชาชนและรหัสผ่านที่ได้ ลงทะเบียนไว้ กดเข้าสู่ระบบ (กรณีจำรหัสผ่านไม่ได้ ให้กดลืมรหัสผ่าน ระบบจะส่งรหัสผ่านใหม่ให้ทางอีเมล์ที่ ให้ไว้ตอนลงทะเบียน)

| 🐩 SciWeek |                                                    | ເຫັດຊູ່ຣະບບ | ลงกะเบียบ |
|-----------|----------------------------------------------------|-------------|-----------|
|           | เข้าสู่ระบบ                                        |             |           |
|           | เลขที่มัครประชาชน"<br>รหัสผ่าน"<br><br>เข้าสู่ระบบ | สีบรหัสต่าน |           |

## รูปที่ 3 : การเข้าสู่ระบบสมัครกิจกรรม หรือตรวจสอบ แกไขข้อมูล

## 4. การสมัครกิจกรรม

| 🐩 SciWeek                                | ประกาศจากทางศูนย์ ข้อมูลส่วนตัว                              | สมัครเข้าร่วมกิจกรรม | ครวจสอบสถานะ            | ออกจากระบบ                 | ผู้ปอการใช้งาน                   |
|------------------------------------------|--------------------------------------------------------------|----------------------|-------------------------|----------------------------|----------------------------------|
|                                          | (1) เลือก                                                    | เกิจกรรม             |                         |                            |                                  |
| ชื่อกิจกรรม                              | โปรดเลือกทิจกรรม                                             |                      |                         |                            | •                                |
| ระคับ                                    | เลือก                                                        |                      |                         |                            | •                                |
| ชื่อสถานศึกษา                            | กงสิ้จงขัน                                                   |                      |                         |                            |                                  |
|                                          |                                                              |                      |                         |                            |                                  |
|                                          |                                                              |                      |                         |                            |                                  |
| สอบถามข้อมูลเพิ่มเติม                    | ให้ตัดต่อ ศูนย์ภาคกลาง                                       |                      |                         |                            |                                  |
| ศูนย์ประสานงาน ภาคกลางที่ 1 สถาน         | ที่ : คณะวิทยาศาสตร์และเทคโนโลยี มหาวิทยาลัยธรรมศาสตร์ ศูนย์ | ศูนย์ประสานงาน ภาค   | กลางที่ 2 สถานที่ : อนา | ช ข้อมูลที่อยู่ : องค์การเ | มินิธภัณฑ์วิทยาศาสตร์แห่งชาติ เท |
| รังสิต ข้อมูลที่อยู่ : เลขที่ 99 หมู่ 18 | ถ.มหลโยธิน ต.คลองหนึ่ง อ.คลองหลวง จ.ปทุมธานี 12121 โทรศันท์  | คโนธานี ต.คลองห้า อ  | .คลองหลวง จ.ปทุมธานี    | 12120 โทรศัพท์ : 02-       | 5779999 / 02-5779991             |
| : 02–564–4444 rio 2004, 2370             | / 02-564-4485                                                | ผู้ประสานงาน :       |                         |                            |                                  |
| ผู้ประสานงาน : 1. คุณกาญจนา ทองเ         | ตืม ตำแหน่ง : หัวหน้าหมวดปริญญาตรี โทรศันท์ : 02–564–4495    | 4 คุณมันติคว ศรีแปร  | ณะ ตำแบบ่า - บัดอิสาด:  | ດ ເປັນເປັນ                 | ชวอว ชสิริโตอน์ ส่วนหน่า . บ้อ   |

## รูปที่ 4 : การสมัครกิจกรรม

- 4.1 เลือกเมนู "สมัครเข้าร่วมกิจกรรม" เลือกกิจกรรมที่ต้องการสมัครในช่อง "ชื่อกิจกรรม" เลือกระดับในช่อง "ระดับ"
- 4.2 กรอกข้อมูลให้ครบถ้วน และตรวจสอบความถูกต้องของข้อมูล
- 4.3 อ่านข้อกำหนด/นโยบาย ของการประกวด/แข่งขัน เพื่อรับทราบ กดยอมรับข้อกำหนด กดสมัครกิจกรรม
- 4.4 พิมพ์ใบสมัครเพื่อให้อาจารย์ที่ปรึกษาและผู้อำนวยการโรงเรียนลงนาม พร้อมประทับตราโรงเรียน (ถ้ามี)
- 4.5 กิจกรรมที่ผ่านการอนุมัติให้ส่งใบสมัครไปยังศูนย์ภาค ภายในระยะเวลาตามที่ศูนย์ภาคกำหนด

 การพิมพ์ใบสมัคร กดเลือกเมนู "ตรวจสอบสถานะ" กดเลือก "รายงาน" ในตารางชื่อกิจกรรมที่ต้องการพิมพ์ ใบสมัคร

| ***    | SciWeek     | ประกาศจากทางศูนย์ | ข้อมูลส่วนตัว ส   | มีครเข้าร่วมกิจกรรม ครวจสอบส<br> | วานะ ออกจากระบบ |        | คู่ปอการให้งาน |  |
|--------|-------------|-------------------|-------------------|----------------------------------|-----------------|--------|----------------|--|
|        |             |                   |                   |                                  |                 |        |                |  |
|        |             |                   |                   |                                  |                 |        |                |  |
|        |             |                   | am                |                                  |                 |        |                |  |
|        |             |                   | am                |                                  |                 |        |                |  |
|        |             |                   | am                | 3                                |                 |        |                |  |
|        |             |                   | am                | 5                                |                 |        |                |  |
| เลขที่ | ชื่อกิจกรรม |                   | ุสถา<br>ระคับขั้น | ູ່ເຊັ່ວໂคร <i>ຈ</i> ວານ(ຕັາມີ)   | สถานะ           | รายงาน | ແກ້ໃນ          |  |

รูปที่ 5 : การพิมพ์ใบสมัคร

 6. การแก้ไขใบสมัคร กดเลือกเมนู "ตรวจสอบสถานะ" กดเลือก "แก้ไข" ในตารางชื่อกิจกรรมที่ต้องการแก้ไข ใบสมัคร (สามารถแก้ไขใบสมัครได้จนถึงวันปิดลงทะเบียน) เมื่อแก้ไขเรียบร้อยกดเลือก "แก้ไขข้อมูล"

| 🚮 Sc  | SiWeek                                | ประกาศจากทางศูนย์ | ข้อมูลส่วนตัว | สม์ครเข้าร่วมกิจกรรม | คราจสอบสถานะ | ออกจากระบบ |        | คู่ปัจการไว้งาน |     |
|-------|---------------------------------------|-------------------|---------------|----------------------|--------------|------------|--------|-----------------|-----|
|       |                                       |                   |               |                      |              |            |        |                 |     |
|       |                                       |                   |               | สถานะ                |              |            |        |                 |     |
|       |                                       |                   |               |                      |              |            |        |                 | - ] |
| ເລໜີ່ | ชื่อกิจกรรม                           |                   | ระคับชั้น     | เ ชื่อโคร            | งงาน(ถ้ามี)  | สถานะ      | รายงาน | ແກ້ໄນ           |     |
| 1     | การแข่งขันวาดภามการ์ตูนทางวิทยาศาสตร์ | 5                 | ประถมศึ       | กษา                  |              | ອນຸປັດ     |        | Ø               |     |

รูปที่ 6 : การแก้ไขใบสมัคร

 การตรวจสอบสถานะ หลังจากสมัครกิจกรรมแล้วให้กดเลือกเมนู "ตรวจสอบสถานะ" ในช่อง "สถานะ" แสดงรายการความหมาย ดังนี้

หมายถึง ผ่านการพิจารณาให้เข้าร่วมกิจกรรมได้ ให้ส่งใบสมัครในข้อ 5 ไปยัง 1. อนมัติ ศูนย์ภาค ภายในระยะเวลาที่กำหนด หมายถึง กำลังพิจารณา 2. รออนมัติ หมายถึง พิจารณาแล้วพบว่าเอกสารไม่ถูกต้อง หรือผิดพลาดบางอย่าง 3. ให้ปรับปรง และต้องการให้ผู้สมัครทำการแก้ไข แล้วส่งเอกสารที่แก้ไขแล้วภายในระยะเวลา ที่กำหนด (วิธีการอยู่ในข้อที่ 6. การแก้ไขใบสมัคร) หมายถึง พิจารณาแล้ว พบว่า ผู้สมัครทำผิดเงื่อนไขหรือข้อกำหนดของกิจกรรม 4. ไม่อนมัติ หรือเมื่อให้ปรับปรุงแล้วไม่ทำตามระยะเวลาที่กำหนด

| 🚮 Sc   | SiWeek                                | ประกาศจากทางศูนย์ | ข้อมูลส่วนตัว สมัครเ | ข้าร่วมกิจกรรม ครวจสอบสถา<br> | มะ ออกจากระบบ                           | njilom | ຣໂຄ້ຈານ |  |
|--------|---------------------------------------|-------------------|----------------------|-------------------------------|-----------------------------------------|--------|---------|--|
|        |                                       |                   |                      |                               |                                         |        |         |  |
|        |                                       |                   |                      |                               |                                         |        |         |  |
| ເລາກໍ່ | ชื่อกิจกรรม                           |                   | ระคับชั้น            | ชื่อโครงงาน(ถ้ามี)            | สถานะ                                   | รายงาน | ແກ້ໄນ   |  |
| 1      | การแข่งขันวาคภามการ์ตูนทางวิทยาศาสตร์ |                   | ประถมศึกษา           |                               | อนุบัต                                  | ß      | -       |  |
| 2      | การแข่งขันวาคภามการ์ตูนทางวิทยาศาสตร์ |                   | ประถมศึกษา           |                               | รออนุมัศ                                | ß      | -       |  |
| 3      | การแข่งขันวาคภามการ์ตูนทางวิทยาศาสตร์ |                   | ประถมศึกษา           |                               | ให้ปรีบปรุง                             | B      | -       |  |
| 4      | การแข่งขันวาคภามการ์ตูบทางวิทยาศาสตร์ |                   | ประถมศึกษา           |                               | <b>ໃນ່ວນຸນັກ</b><br>(ກຳ້ຈ້ຳປີກໍ່ຜ່ານມາ) |        | -       |  |

รูปที่ 7 : การตรวจสอบสถานะ

.....